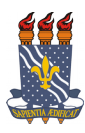

### UNIVERSIDADE FEDERAL DA PARAÍBA CENTRO DE COMUNICAÇÃO, TURISMO E ARTES <u>Assessoria de Extensão</u>

#### Coordenação do Curso de Pilates Solo 2018

## INSTRUÇÕES PARA INSCRIÇÃO NO CADASTRO DE RESERVA DE VAGAS PARA PARTICIPAR DAS TURMAS 1, 2 E 3 PROMOVIDAS PELO CURSO DE EXTENSÃO EM DE PILATES SOLO 2018

O curso de Pilates Solo 2018 existe desde o ano de 2016. Desde então, a cada ano, vem ampliando e inovando suas ações, democratizando e oportunizando a comunidade em geral práticas integrativas que proporcionam melhor conhecimento corporal e condicionamento físico.

Nos últimos dias 02 e 03 (última sexta-feira e sábado) foram abertas 31 vagas para novos interessados em participar do Curso nas turmas 2 e 3. Entretanto, as inscrições acabaram no primeiro dia, levando-nos a repensar no número de vagas que seria aberto para cadastro de reserva.

É válido registrar que o cadastro de reserva auxilia a coordenação a gerenciar possíveis participantes em caso de desistência de alunos já matriculados nas três turmas. Porém, este cadastro tem um prazo de validade que expirará no final de abril.

As inscrições para o cadastro de reserva serão abertas às 00h do 06/03/2018 (terça-feira), exclusivamente via plataforma Sigaa Cursos e Evento de Extensão (ver tutorial para efetuar inscrição/cadastro).

Serão 34 vagas para cadastro de reservas, assim distribuídas:

- 10 VAGAS Turma 1 aulas as terças e quintas-feiras, das 7h às 8h,
- 14 VAGAS Turma 2 aulas as quartas e sextas-feiras, das 7h às 8h)
- 10 VAGAS Turma 3 (com aulas as segundas e quintas-feiras, das 13h às 14h.

Os cadastros para as vagas serão aproveitados a partir das demandas considerando ordem de inscrição e respeitando o limite de cada turma.

As aulas de todas as turmas serão realizadas na Sala 15 do Abacatão/CCTA e terão início dos dias 05/03 (turma 3), 06/03 (turma 1) e 07/03(turma).

Para realizar o cadastro de reserva nas turmas o interessado deverá seguir os seguintes passos:

## 1. Acessar link :

https://sigaa.ufpb.br/sigaa/public/extensao/loginCursosEventosExtensao.jsf

2. Caso não tenha cadastro na plataforma Sigaa Cursos e Evento de Extensão, realizar cadastro clicando no local (Ainda não possuo cadastro) conforme indicado pela seta na imagem seguinte. Caso já possua cadastro nessa plataforma o candidato deverá iniciar a inscrição a partir do item 5.

| ÁREA DE LOGIN | PARA ACESSO                                                           | À INSCRIÇÃO EM CURSOS E EVENTOS DE EXTENSÃO                                                                                                    |  |
|---------------|-----------------------------------------------------------------------|----------------------------------------------------------------------------------------------------|--|
|               | <b>Caro visita</b><br>Para acessa<br>A partir da á<br>acompanhar as s | <b>nte,</b><br>r a área de inscritos em cursos e eventos de extensão é necessário realizar o <i>login</i> no sistema.<br>irea de gerenciamento será possível se inscrever nos curso e eventos abertos, bem como<br>uas inscrições já realizadas. |  |
|               |                                                                       | INFORME SEU E-MAIL E SENHA                                                                                                    |  |
|               |                                                                       | E-mail:                                                                                                    |  |
|               |                                                                       | Esqueci minha senha! Ainda não possuo cadastro!                                                                                                    |  |
|               |                                                                       | << voltar ao menu principal                                                                                                    |  |
|               |                                                                       |                                                                                                    |  |

3. Preencher o cadastro e confirmá-lo no e-mail.

|                                                                                                    | • |  |
|----------------------------------------------------------------------------------------------------|---|--|
| SIGAA Creative para                                                                                                    |   |  |
| Sistema integrado de Gestao de Atividades Academicas                                                                                      |   |  |
|                                                                                                    |   |  |
| Cadastre-se para poder se inscrever em algum dos cursos ou eventos de extensão oferecidos.                                                |   |  |
| Observação: Para que o cadastro seja efetivado é preciso confirmá-lo por meio de um e-mail que será enviado<br>para o endereço informado. |   |  |
|                                                                                                    |   |  |
| FORMULÁRIO DE CADASTRO                                                                                                    |   |  |
| Estrangeiro:                                                                                                    |   |  |
| CPF: *                                                                                                    |   |  |
| Passaporte:                                                                                                    |   |  |
| Nome Completo: *                                                                                                    |   |  |
| Data de Nascimento: * Ex.:(dd/mm/aaaa)                                                                                                    |   |  |
| ENDEREÇO                                                                                                    |   |  |
| CEP: * 🔍 (clique na lupa para buscar o endereço do CEP informado)                                                                         |   |  |
| Rug/Av.: *                                                                                                    |   |  |
|                                                                                                    |   |  |
| UF: * Paraíba V Município: * João Pessoa V                                                                                                |   |  |
| Contato                                                                                                    |   |  |
| Telefine Exe                                                                                                    |   |  |
|                                                                                                    |   |  |
| Autenticação                                                                                                    |   |  |
| E-mail: *                                                                                                    |   |  |
| Confirmação de E-mail: *                                                                                                    |   |  |
| Senha:                                                                                                    |   |  |
| Commação de Senna: *                                                                                                    |   |  |
| Cadastrar                                                                                                    |   |  |
| Campos de preenchimento obrigatório.                                                                                                    |   |  |

4. Confirmar no e-mail clicando no local indicado pela seta, conforme demonstrado na imagem abaixo.

#### ESTE E-MAIL FOI GERADO AUTOMATICAMENTE PELO SISTEMA SIGAA. POR FAVOR, NÃO RESPONDÊ-LO.

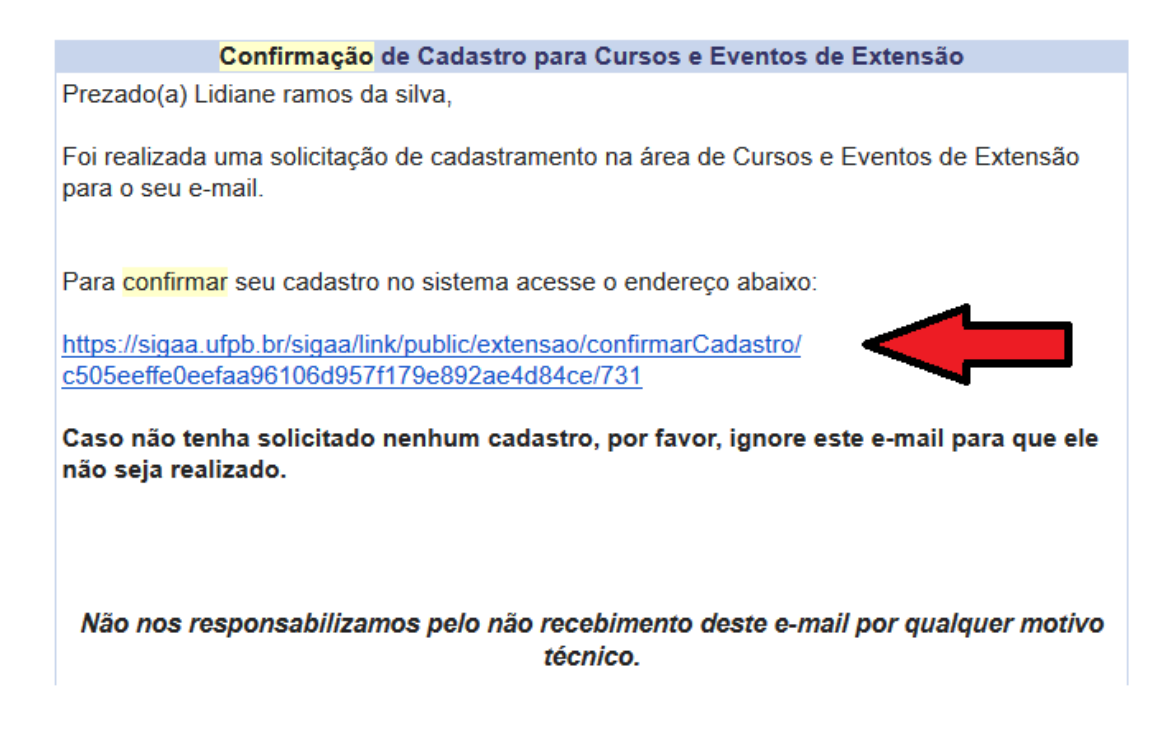

**5**. Após confirmação do cadastro no e-mail, acessar o seguinte link e acessar a plataforma Cursos e Eventos de Extensão, através do e-mail e senha cadastrada.

https://sigaa.ufpb.br/sigaa/public/extensao/loginCursosEventosExtensao.jsf

|        | Universidade Federal da Paraíba                                                                                                    | João Pessoa, 01 de Agosto de 3                         |
|--------|----------------------------------------------------------------------------------------------------|--------------------------------------------------------|
|        | SIGAA<br>Sistema Integrado de Gestão de Atividades Acadêmicas                                                                                                    | para<br>Es visuais                                     |
| REA DE | Login para Acesso à Inscrição em Cursos e Eventos de Extensão                                                                                                    |                                                        |
|        | Caro visitante,<br>Para acessar a área de inscritos em cursos e eventos de extensão é necessári<br>sistema.<br>A partir da área de gerenciamento será possível se inscrever nos curso e event<br>acompanhar as suas inscrições já realizadas. | io realizar o <i>login</i> no<br>tos abertos, bem como |
|        | INFORME SEU E-MAIL E SENHA                                                                                                    |                                                        |
|        | E-mail:                                                                                                    |                                                        |
|        | Senha:                                                                                                    |                                                        |
|        | Esqueci minha senha! Ainda não possuo cadastro!                                                                                                    |                                                        |
|        |                                                                                                    |                                                        |
|        |                                                                                                    |                                                        |

6. Ao realizar o acesso, clicar em Cursos e Eventos Abertos, conforme demonstrado na imagem abaixo.

| rsidade Federal da Paraíba                                                                                                    | João Pessoa, 01 de Agosto de 2017                                                                                                    |
|----------------------------------------------------------------------------------------------------|----------------------------------------------------------------------------------------------------|
| <b>GAA</b><br>ma Integrado de Gestão de Atividades Acadêmicas                                                                                                    | ENTRAR NO SISTEMA                                                                                                    |
| asi2710@gmail.com                                                                                                    | SAIR                                                                                                    |
|                                                                                                    |                                                                                                    |
|                                                                                                    |                                                                                                    |
| Seja bem-vindo(a)<br>Por esta área interna, é possível se inscrever em cursos e eventos de extensão, co<br>inscritas, emitir certificados, entre outras operações. | nsultar as ações já                                                                                                    |
|                                                                                                    |                                                                                                    |
| Página Inicial                                                                                                    |                                                                                                    |
|                                                                                                    | Acessivel para<br>CACESSivel para<br>Deficientes visuais<br>irasi2710@gmail.com<br>Seja bem-vindo(a)<br>Por esta área interna, é possível se inscrever em cursos e eventos de extensão, co<br>inscritas, emitir certificados, entre outras operações.<br>Página Inicial |

7. Caso já tenha realizado inscrição no curso no período entre os dias 02 e 03/03 deverá seguir as orientações do próximo passo (item 8), caso não, deverá selecionar o **Pilates Solo 2018** clicando na seta verde, depois informar a instituição que tem vínculo (profissional, estudante, sem vínculo ou aposentado) e confirmar, conforme indicado nas ilustrações abaixo:

| Lista de Cursos e Eventos de Extensão com Períodos de Inscrição Abertos                                                                                                    |
|----------------------------------------------------------------------------------------------------|
| Caro Usuário(a),<br>Abaixo estão listados os cursos ou eventos de extensão que possuem períodos de inscrição abertos.<br>Os cursos e eventos listados em <b>verde</b> são cursos ou eventos cuja inscrição já foi realizada.<br><b>Observação:</b> Caso o curso ou evento possua mini atividades, só será possível se inscrever nelas após realizar<br>inscrição na atividade principal. |
| Busca por Ações de Extensão<br>Titulo da Ação:<br>Tipo de Atividade:<br>Área Temática: SELECIONE ▼<br>Coordenador:<br>Período:<br>Filtrar                                                                                                    |
| <ul> <li>Inscrever-se </li> <li>Ver Detalhes do Curso ou Evento de Extensão.</li> <li>Inscrever-se </li> <li>Ver Detalhes do Curso para as Mini Atividades</li> </ul>                                                                                                    |
|                                                                                                    |

| -                                                                                                    |       |                   |       |           |                    |           |    |      |
|----------------------------------------------------------------------------------------------------|-------|-------------------|-------|-----------|--------------------|-----------|----|------|
| Título                                                                                                    | Тіро  | Inscrições<br>até | Total | Aprovadas | /agas<br>Pendentes | Restantes |    | Γ.   |
| Pilates solo 2018.<br>Coordenação: BARBARA CONCEICAO SANTOS DA SILVA                                              | CURSO | 03/03/2018        | 2     | 0         | 0                  | 2         | Q, | چە 🕲 |
| Curso de Tradução em Língua Grega<br>Coordenação: MARCO VALERIO CLASSE COLONNELLI                                 | CURSO | 05/03/2018        | 20    | 0         | 4                  | 20        | Q, | 0    |
| A CIÊNCIA DO DESENHO: TEORIA E PRÁTICA DOS FUNDAMENTOS<br>CLÁSSICOS<br>Coordenação: ALBERTO LUCENA BARBOSA JUNIOR | CURSO | 15/03/2018        | 25    | 4         | 3                  | 21        | Q, | ٩    |

Página Inicial

SIGAA | STI - Superintendência de Tecnologia da Informação da UFPB / Cooperação UFRN - Copyright © 2006-2018 | sigaa-a.bbn.ufpb.br.sigaa-a | v3.7.4

| Participante: lirasi2710@gmail.com                                                                                                    | SAIR |
|----------------------------------------------------------------------------------------------------|------|
| Inscreve-se no curso ou evento de extensão selecionado                                                                                                    |      |
| Caro Usuário,<br>Abaixo o formulário de inscrição no CURSO <i>Pilates solo 2018.</i>                                                                                                    |      |
| Formulário de Inscrição                                                                                                    |      |
| Dados da Atividade                                                                                                    |      |
| Pilates solo 2018.                                                                                                    |      |
| Coordenador: BARBARA CONCEICAO SANTOS DA SILVA                                                                                                    |      |
| Vagas Restantes: 2<br>Unidade Proponente:                                                                                                    |      |
| Instruções                                                                                                    |      |
| Sua inscrição só será finalizada mediante a escolha e confirmação da turma desejada (Turma 2, quarta e sexta, das 7 às 8h; e Turma 3,<br>segunda e quinta, das 13 às 14h.)<br>O cadastro reserva será realizado a partir do dia 6.03 e serão destinadas 10 vagas para cada uma das turmas. |      |
|                                                                                                    |      |
| Instituição: 🛊 ufpb                                                                                                    |      |
| ARQUIVO                                                                                                    |      |
| Descrição do Arquivo:                                                                                                    |      |
| Arquivo: Escolher arquivo Nenhum arquivo selecionado                                                                                                    |      |
| Confirmar Inscrição Dancelar                                                                                                    |      |
| Página Inicial                                                                                                    |      |

8. Após confirmar inscrição no Pilates Solo 2018, deve-se escolher a Turma desejada clicando no ícone indicado na ilustração abaixo.

| ⊘: Inscrever-se ♀: Ver Deta<br>ॡ: Visualizar Períodos de Ins                                                                   | alhes do Curs<br>scrição Aberte | so ou Evento de<br>os para as Mini | Exten<br>Ativida | são.<br>ades   |                    |           |     |
|----------------------------------------------------------------------------------------------------|---------------------------------|------------------------------------|------------------|----------------|--------------------|-----------|-----|
| Inscriçõ                                                                                                    | ES ABERTAS                      | (4)                                |                  |                |                    |           |     |
| Título                                                                                                    | Тіро                            | Inscrições<br>até                  | Total            | \<br>Aprovadas | /agas<br>Pendentes | Restantes |     |
| Dança moderna: composição e prática<br>Coordenação: ARTHUR MARQUES DE ALMEIDA NETO                                             | CURSO                           | 01/08/2017                         | 30               | 14             | 2                  | 16 🔍      | 0   |
| Pilates solo 2017<br>Coordenação: BARBARA CONCEICAO SANTOS DA SILVA                                                            | CURSO                           | 04/08/2017                         | 40               | 22             | 0                  | 18 🔾      |     |
| Seminários do projeto de extensão "Observatório Econômico:<br>explicando a Economia"<br>Coordenação: ROSANGELA PALHANO RAMALHO | EVENTO                          | 09/08/2017                         | 20               | 8              | 2                  | 12 🔾      | ۵ 🤻 |
| CURSO: MULTIVISUALNET PEQUENOS FORMATOS AUDIOVISUAIS<br>Coordenação: DURVAL LEAL DE ARAUJO FILHO                               | CURSO                           | 31/08/2017                         | 50               | 40             | 0                  | 10 🔍      | ۵ 🍬 |

# Escolher a turma,

| 🔾: Ver Detalhes da M                                                                                                    | 1ini Atividade 🎯: I | inscrever-se      |         |                |                    |                |
|----------------------------------------------------------------------------------------------------|---------------------|-------------------|---------|----------------|--------------------|----------------|
| Inscriçõ                                                                                                    | es Abertas ( 2 )    | )                 |         |                |                    |                |
| Título                                                                                                    | Тіро                | Inscrições<br>até | Total / | \<br>Aprovadas | /agas<br>Pendentes | Restantes      |
| <b>Turma 2 - quartas e sextas - das 7 às 8h - Modulo 1 - 2018.1</b><br>Coordenação: BARBARA CONCEICAO SANTOS DA SILVA     | MINI CURSO          | 03/03/2018        | 1       | 0              | 0                  | 1 🔾 🎯          |
| <b>Turma 3 - segundas e quintas - das 13 às 14h - Modulo 1 - 2018.1</b><br>Coordenação: BARBARA CONCEICAO SANTOS DA SILVA | MINI CURSO          | 03/03/2018        | 1       | 0              | 0                  | 1 🔾 🎯          |
|                                                                                                    | Cancelar            |                   |         |                |                    |                |
| Pa                                                                                                    | ágina Inicial       |                   |         |                |                    |                |
| SIGAA   STI - Superintendência de Tecnologia da Informação da UFPB /                                                      | Cooperação UFRN - ( | Copyright © 20    | 06-2018 | 3   sigaa-a.b  | bn.ufpb.br.sig     | jaa-a   v3.7.4 |

Depois informar a instituição que tem vínculo (profissional, estudante, sem vínculo ou aposentado) confirmar inscrição na mini atividade (cadastro de reserva).

| INSCREVE-SE                                            | NO CURSO OU EVENTO DE EXTENSÃO SELECIONADO                                                                                                    |          |
|--------------------------------------------------------|----------------------------------------------------------------------------------------------------|----------|
|                                                        | Caro Usuário,<br>Abaixo o formulário de inscrição no MINI CURSO <b>Turma 2 - quartas e sextas - das 7 às 8h - Modulo 1 -</b><br>2018.1                                                                                                    |          |
|                                                        | Formulário de Inscrição                                                                                                    |          |
| )ados da Mini /                                        | Atividade                                                                                                    |          |
| urma 2 - quartas                                       | i e sextas - das 7 às 8h - Modulo 1 - 2018.1                                                                                                    |          |
| Coord                                                  | ienador: BARBARA CONCEICAO SANTOS DA SILVA Vagas Restar                                                                                                    | ntes: 1  |
| NSTRUÇÕES                                              |                                                                                                    |          |
|                                                        | Os candidatos que apresentarem algum problema de saúde ou limitação ósteomuscular, favor levar um relatório ou avallação médica/fisioterápica para iniciar as aulas.                                                                                            |          |
| ÍNCULO                                                 | $\bullet$                                                                                                    |          |
| Instit                                                 | uição: *                                                                                                    |          |
| RQUIVO                                                 |                                                                                                    |          |
| Descrição do /                                         | Arquivo:                                                                                                    |          |
|                                                        | Arquivo: Escolher arquivo Nenhum arquivo selecionado                                                                                                    |          |
|                                                        | Confirmar Inscrição Cancelar                                                                                                    |          |
| Inscrição                                              | o realizada com sucesso!                                                                                                    |          |
| /                                                      |                                                                                                    | (x) fech |
| Participante: li                                       | rasi2710@gmail.com                                                                                                    | 9        |
| ENCIAR INSC                                            | RICÃO                                                                                                    |          |
|                                                        |                                                                                                    |          |
|                                                        | Caro(a) Participante,<br>Por esta página é possível gerenciar sua inscrição nos cursos e eventos de extensão.                                                                                                    |          |
|                                                        | <ul> <li>A emissão do certificado só será autorizada quando as seguintes condições forem atingidas:</li> <li>A ação de extensão estiver finalizada e o projeto concluído ou o gestor autorizou a emissão antes de término da ação.</li> </ul>                   |          |
|                                                        | O participante deverá ter frequência satisfatória.                                                                                                    |          |
|                                                        | <ul> <li>U participante devera ter a emissao do certificado autorizada pela coordenação da ação.</li> <li>A emissão da declaração só será autorizada quando as seguintes condiçãos forom atinaidas:</li> </ul>                                                  |          |
|                                                        | <ul> <li>A acão de extensão não estiver finalizada e o projeto não estiver concluído.</li> </ul>                                                                                                    |          |
|                                                        | <ul> <li>O participante deverá ter a emissão da declaração autorizada pela coordenação da ação.</li> </ul>                                                                                                    |          |
|                                                        | O coordenador desta ação fez as seguintes observações:<br>Os alunos devem comparecer trajando roupas leves e confortáveis.                                                                                                    |          |
|                                                        |                                                                                                    |          |
|                                                        |                                                                                                    |          |
|                                                        | Informações sobre sua In <u>scrição na Mini Atividade</u>                                                                                                    |          |
| Mini Ativi                                             | INFORMAÇÕES SOBRE SUA INSCRIÇÃO NA MINI ATIVIDADE<br>dade: Turma 2 - quartas e sextas - das 7 às 8h - Modulo 1 - 2018.1                                                                                                    |          |
| Mini Ativi<br>Ativi                                    | INFORMAÇÕES SOBRE SUA INSCRIÇÃO NA MINI ATIVIDADE<br>dade: Turma 2 - quartas e sextas - das 7 às 8h - Modulo 1 - 2018.1<br>dade: Pilates solo 2018.                                                                                                    |          |
| Mini Ativi<br>Ativi<br>Per                             | INFORMAÇÕES SOBRE SUA INSCRIÇÃO NA MINI ATIVIDADE<br>dade: Turma 2 - quartas e sextas - das 7 às 8h - Modulo 1 - 2018.1<br>dade: Pilates solo 2018.<br>íodo: 07/03/2018 até 15/06/2018 Tipo: MINI CURSO                                                         |          |
| Mini Ativi<br>Ativi<br>Per<br>Coorden                  | INFORMAÇÕES SOBRE SUA INSCRIÇÃO NA MINI ATIVIDADE<br>dade: Turma 2 - quartas e sextas - das 7 às 8h - Modulo 1 - 2018.1<br>dade: Pilates solo 2018.<br>ríodo: 07/03/2018 até 15/06/2018<br>ador: BARBABA CONCEICAO SANTOS DA SILVA                              |          |
| Mini Ativi<br>Ativi<br>Per<br>Coorden<br>Stat<br>Insci | INFORMAÇÕES SOBRE SUA INSCRIÇÃO NA MINI ATIVIDADE<br>dade: Turma 2 - quartas e sextas - das 7 às 8h - Modulo 1 - 2018.1<br>dade: Pilates solo 2018.<br>fódo: 07/03/2018 até 15/06/2018<br>ador: BARBABA CONCEICAO SANTOS DA SILVA<br>us di<br>APROVADO<br>rição |          |

Cancelar

Cancelar Inscrição Cancele sua inscrição para participante na ação de extensão ×